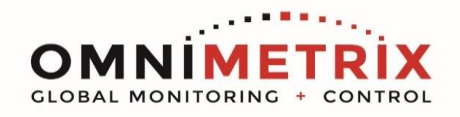

## Wiring the tSH-735 Modbus Multiplexer / Port Sharing Module

This device allows two Modbus masters to share one downstream slave network. As delivered, all three ports are configured for 9600 8N1 RS485 serial interface.

Communication port 1 goes to the Omni device, Communication port 2 goes to the Annunciator/BMS, and Communication port 3 is set for the Genset Control.

If these settings are not appropriate for your application, they can be edited by plugging the device into your network, on the same subnet as your computer, and running the application contained in the CD included with the device.

The device accommodates different baud rates, so feasibly the two masters could operate at entirely different baud rates from the slaves. Obviously, all the slaves must have the same serial settings and the Com Port 3 must match those devices.

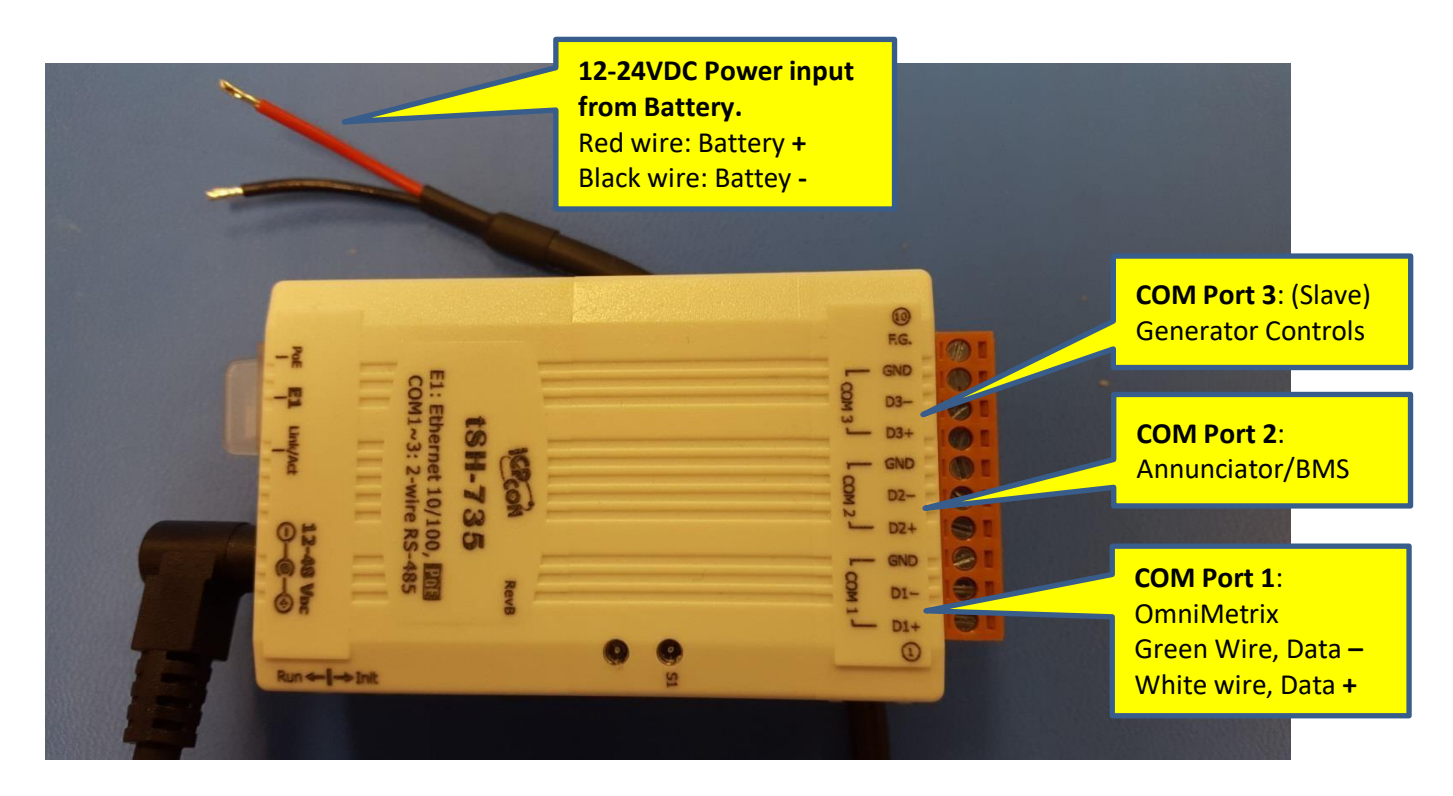

Be sure to pay attention to the Data + / Data - polarity. It won't work at all if you cross connect. Most applications don't require shields but do use twisted pair wires for noise immunity. No connection to the GND pins on the ports is required.

OmniMetrix devices use the following RS485 Color Code: White Wire = Data + Green Wire = Data –

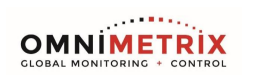

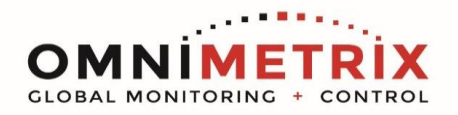

To set up the tSH-735 Serial Port Sharer, install the eSearch Utility found on the ICP-DAS web site... https://www.icpdas-usa.com/software/esearch.zip

Power up the device and plug it into your office Ethernet network near your workstation computer so that both will be on the same subnet.

Click on the SEARCH SERVER button and the utility should find the device, with a 192.168... style address.

| af eSearch Utility [ v1.1.13, Nov.29, 2016 ] |          |                           |                 |               |                   |
|----------------------------------------------|----------|---------------------------|-----------------|---------------|-------------------|
| <u>File S</u> erver <u>T</u> ools            |          |                           |                 |               |                   |
| Name                                         | Alias    | IP Address                | Sub-net Mask    | Gateway       | MAC Address       |
| tSH-735_RevB                                 | Tiny     | 192.168.255.1             | 255.255.0.0     | 192.168.255.1 | 00:0d:e0:80:95:ca |
|                                              | Search   | -List window, Right-Click | (for popup menu |               |                   |
| <                                            |          |                           |                 |               | >                 |
| 🙀 Search Se                                  | erver Co | nfiguration (UDP)         | 🚺 Web           | Exit          |                   |
| Status                                       |          |                           |                 |               | 1.                |

Double click on the tSH-735 item in the above window and it should present the window below:

| Configure Server                                                                                            | (UDP)         |                |               |        |             | ×      |
|----------------------------------------------------------------------------------------------------|---------------|----------------|---------------|--------|-------------|--------|
| Server Name :                                                                                               | tSH-735_RevB  |                |               |        |             |        |
| DHCP:                                                                                                    | 0: OFF 💌      | Sub-net Mask : | 255.255.0.0   | Alias: | Tiny        |        |
| IP Address :                                                                                                | 192.168.255.1 | Gateway :      | 192.168.255.1 | MAC:   | 00:0d:e0:80 | :95:ca |
| Warning!!<br>Contact your Network Administrator to get correct configuration before any changing! OK Cancel |               |                |               |        |             |        |

Change DHCP to ON and click OK.

| Configure Server                                                                                            | (UDP)         |                |               |        |             |         |
|----------------------------------------------------------------------------------------------------|---------------|----------------|---------------|--------|-------------|---------|
| Server Name :                                                                                               | tSH-735_RevB  |                |               |        |             |         |
| DHCP:                                                                                                    | 1: ON         | Sub-net Mask : | 255.255.0.0   | Alias: | Tiny        |         |
| IP Address :                                                                                                | 192.168.255.1 | Gateway :      | 192.168.255.1 | MAC:   | 00:0d:e0:80 | 1:95:ca |
| Warning!!<br>Contact your Network Administrator to get correct configuration before any changing! OK Cancel |               |                |               |        |             |         |

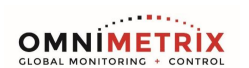

www.omnimetrix.net • <u>sales@omnimetrix.net</u> 4295 Hamilton Mill Road, Suite 100 • Buford, GA 30518 • 770-209-0012 Page | 2

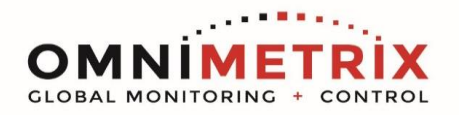

Go back to the prior screen and click on SEARCH SERVER, again. This time it will likely come up with an IP 10.x.x.x Address (or an address similar to the address of your computer).

| 🥩 eSearch Utility [ v1.1.13, Nov.29, 2016 ] |          |                  |                        |          |                   |
|---------------------------------------------|----------|------------------|------------------------|----------|-------------------|
| <u>File S</u> erver <u>T</u> ools           |          |                  |                        |          |                   |
| Name                                        | Alias    | IP Address       | Sub-net Mask           | Gateway  | MAC Address       |
| tSH-735_Re∨B                                | Tiny     | 10.0.0.190       | 255.255.0.0            | 10.0.0.1 | 00:0d:e0:80:92:a§ |
|                                             |          | Search-List wind | ow, Right-Click for po | pup menu |                   |
| <                                           |          |                  |                        |          |                   |
| Search Se                                   | rver Con | figuration (UDP) | 0 Web                  | Exit     |                   |
| Status                                      |          |                  |                        |          | 1.                |

In your browser (you can click the **WEB** button above to invoke the browser), browse to the IP Address now assigned to the device. It should look like this...

| U Opera                                           |                           |                                                |                                            |
|---------------------------------------------------|---------------------------|------------------------------------------------|--------------------------------------------|
| http://ftp.icpdas.com/pu × STiny Serial Port Shar | rer × 🕇                   |                                                | ·                                          |
| ← → 2 ⊶ S Web 10.0.0.190                          |                           | ۲                                              | Search with Google                         |
| Tiny Serial<br>Home   Applicatio                  | Port Sharer (tSH-700 Revi | 3)<br>Setting   Filter   Monitor   Change Pas: | sword   Logout                             |
| Model Name:                                       | tSH-735_RevB              | Alias Name:                                    | Tiny                                       |
| Firmware Version:                                 | B1.4.3 [Aug.17 2016]      | MAC Address:                                   | 00-0d-e0-80-92-a9                          |
| IP Address:                                       | 10.0.0.190                | TCP Command Port:                              | 10000                                      |
| Initial Switch:                                   | OFF                       | System Timeout:<br>(Network Watchdog, Seconds) | 0                                          |
| Current port settings:                            |                           |                                                |                                            |
| Port Settings                                     | Port 1                    | Port 2                                         | Port 3                                     |
| Baud Rate (bps):                                  | 115200                    | 115200                                         | 115200                                     |
| Data Size (bits):                                 | 8                         | 8                                              | 8                                          |
| Parity:                                           | None                      | None                                           | None                                       |
| Stop Bits (bits):                                 | 1                         | 1                                              | 1                                          |
| Connected Device:                                 | Master                    | Slave                                          | Master                                     |
| Protocol:                                         | Modbus RTU                | Modbus RTU                                     | Modbus RTU                                 |
| Char Timeout (bytes):                             | 5                         | 5                                              | 5                                          |
| Port Watchdogs                                    | Port 1                    | Port 2                                         | Port 3                                     |
| IX Idle (seconds):                                | 0                         | U                                              | 0                                          |
| RX Idie (seconds):                                | U                         | U                                              | U                                          |
| Application Settings:                             |                           |                                                | ×                                          |
|                                                   |                           | Copyright © 20                                 | 016 ICP DAS Co., Ltd. All rights reserved. |
| 🗈 🜰 🙆 http://10.0.0.190/configAP.html             |                           |                                                | <u>م</u>                                   |

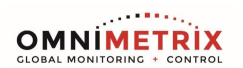

www.omnimetrix.net • <u>sales@omnimetrix.net</u> 4295 Hamilton Mill Road, Suite 100 • Buford, GA 30518 • 770-209-0012 Page 3

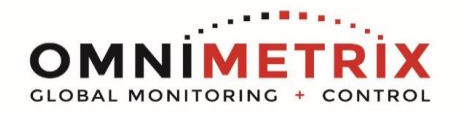

Start by clicking on the pull down menu item **APPLICATION MODE** to get to this window...

| ICP Tiny Serial Port                                                                                                    | t Sharer                                                                                                    |
|----------------------------------------------------------------------------------------------------|----------------------------------------------------------------------------------------------------|
| Home Application Mo<br>with raw data;      Mode 2: Modbus Sharer      (2-to-1 or 1-to-1 half-duplex communication<br>with Modbus RTU/ASCII conversion) | de   Port1   Port2   Port3   Network   Filter   Monitor   Password   Logout<br>Masterz<br>Slave Devices Connected on : Port 1 Port 2 Port 3<br>Note: Most query-response protocols (like DCON, Modbus) can be used without conversion.<br>HHT<br>Modbus RTU<br>B5-232/485<br>Nodbus ASCII<br>FS-232/485<br>Port1<br>Port1<br>Port2 Port3<br>Nodbus RTU<br>Modbus RTU<br>Port1<br>Port1<br>Port2 Port3<br>Nodbus RTU<br>Access Device Mode Device v Device Device Device Read/Write Read/Write Read/W |
| Slave Timeout                                                                                                    | 200 - (60 - 65000 ms_step 10) Refer to Note1 below.                                                                                                    |
| Slave Silent Time                                                                                                    | 0 (20 - 65000 ms, step 10, 0 = disable) Set to 200                                                                                                    |
| Read-Cache Lifetime                                                                                                    | 0 (500 - 655000 ms, step 10, 0 = disable) Enable Modbus cache to keep the read requests until the lifetime.                                                                                                    |
| Deferred Cache Deletion                                                                                                    | [0 (500 - 655000 ms, step 10, 0 = disable) may set to 0 aster when it read cache only.                                                                                                    |
| Virtual Modbus ID                                                                                                    | 1 to 247 (Available ID range: 0 to 255)<br>Note: Sharer will skip the Modbus messages when its ID is NOT in the specified range.                                                                                                    |
| Modbus ID Offset                                                                                                    | 0 (Offset= -255 to 255, No change=0)<br>For example:<br>Virtual ID = 1 to 10, offset = 10, then physical Slave ID = 11 to 20.<br>Virtual ID = 31 to 40, offset = -10, then physical Slave ID = 21 to 30.                                                                                                    |
|                                                                                                    | Submit                                                                                                    |

Select MODE2, click PORT 3 as the SLAVE DEVICE, and reduce the Slave Timeout to 200. Set the READ CACHE and DEFERRED CACHE to 0.. Click the SUBMIT button. This will send you back to the prior screen...

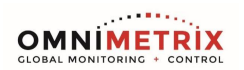

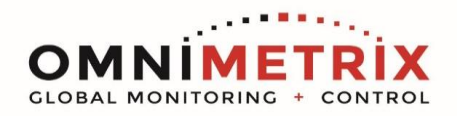

Then click the PORT 1 tab from the menu bar...

| 🛡 Opera                    |                           |                                          |                                                         |
|----------------------------|---------------------------|------------------------------------------|---------------------------------------------------------|
| http://ftp.icpdas.com/pu > | 🕼 Tiny Serial Port Sharer | × +                                      | ▼                                                       |
| ← → ○ ○                    | Web 10.0.0.190            |                                          | ★) 🚼 マ Search with Google                               |
| DAS                        | Tiny Serial Po            | ort Sharer (tSH-700 RevB)                |                                                         |
|                            | Home   Application w      | iode   Porti   Porti   Porti   Network S | etting   Fliter   Wonitor   Change Password   Logout    |
|                            | Model Name: ts            | 6H-735_RevB                              | Alias Name: Tiny<br>MAC Address: 00.0d.e0.80.92.a9      |
|                            | IP Address: 1             | 0.0.0.190                                | TCP Command Port. 10000                                 |
|                            | Initial Switch: C         | FF                                       | System Timeout<br>(Network Watchdog, Seconds)           |
| Port 1 Settings            |                           | -                                        |                                                         |
|                            | Port Settings             | Current                                  | Updated                                                 |
|                            | Baud Rate (bps):          | 115200                                   | 9600 🔽 bits/S                                           |
|                            | Data Size (bits):         | 8                                        | 8 v bits/character                                      |
|                            | Parity:                   | None                                     | None 💌                                                  |
|                            | Stop Bits(bits):          | 1                                        | 1 💌                                                     |
|                            | CRC/LRC Confirm:          | YES                                      | YES 🗸                                                   |
|                            | Char Timeout (bytes)      | 5                                        | 5 (4 ~ 15, Default: 5)                                  |
|                            | Port Watchdogs            | Current                                  | Updated                                                 |
|                            | TX Idle (seconds)         | 0                                        | 0 (20 ~ 65535, Disable: 0)                              |
|                            | RX Idle (seconds)         | 0                                        | 0 (20 ~ 65535, Disable: 0)                              |
|                            |                           |                                          | Submit                                                  |
|                            |                           |                                          |                                                         |
|                            |                           |                                          |                                                         |
|                            |                           |                                          |                                                         |
|                            |                           |                                          |                                                         |
|                            |                           |                                          |                                                         |
|                            |                           |                                          |                                                         |
|                            |                           |                                          |                                                         |
|                            |                           |                                          |                                                         |
|                            |                           |                                          | Copyright © 2016 ICP DAS Co., Ltd. All rights reserved. |
|                            |                           |                                          |                                                         |
|                            |                           |                                          |                                                         |

Select the desired baud rate settings... typically 9600 or 19200 8N1. Click the **SUBMIT** button.

Repeat this step on PORT 2 and PORT 3, then navigate to the *Home Page*.

Note: The OMNI unit wants either 9600 or 19200 8N1. If the other connected devices, for example an annunciator or SCADA system and the Modbus slave want other baud rates, that is fine. The port sharing device allows all three ports to operate at different speeds, and the device manages the data flow accordingly.

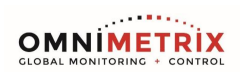

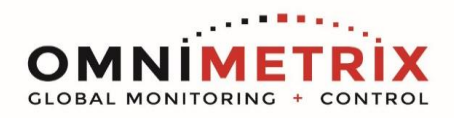

The Home Page should now look like this...

| U Opera                                                                                                    |                                     |                                           |                                          |  |  |  |
|----------------------------------------------------------------------------------------------------|-------------------------------------|-------------------------------------------|------------------------------------------|--|--|--|
| http://ftp.icpdas.com/pu × 👺 Tiny Serial Port Sharer 🛛 🗙                                                                                          | +                                   |                                           | ~                                        |  |  |  |
| ← → ⊃ ⊶ 🔇 Web 10.0.0.190                                                                                                    |                                     | *                                         | Search with Google                       |  |  |  |
| Tiny Serial Port                                                                                                    | Sharer (tSH-700 RevE                | 3)                                        |                                          |  |  |  |
| Home   Application Mod                                                                                                    | e   Port1   Port2   Port3   Network | Setting   Filter   Monitor   Change Passw | ord Logout                               |  |  |  |
| Model Name: tSH-                                                                                                    | 735_RevB                            | Alias Name:                               | Tiny                                     |  |  |  |
| Firmware Version: B1.4                                                                                                    | 3 [Aug.17 2016]                     | MAC Address:                              | 00-0d-e0-80-92-a9                        |  |  |  |
| IP Address: 10.0.                                                                                                    | 0.190                               | TCP Command Port:                         | 10000                                    |  |  |  |
| Initial Switch: OFF (Network Watchdog, Seconds) 0                                                                                                 |                                     |                                           |                                          |  |  |  |
| Current port settings:                                                                                                    |                                     |                                           |                                          |  |  |  |
| Port Settings                                                                                                    | Port 1                              | Port 2                                    | Port 3                                   |  |  |  |
| Baud Rate (bps):                                                                                                    | 9600                                | 9600                                      | 9600                                     |  |  |  |
| Data Size (bits):                                                                                                    | 8                                   | 8                                         | 8                                        |  |  |  |
| Parity.                                                                                                    | None                                | None                                      | None                                     |  |  |  |
| Stop Bits (bits).                                                                                                    | Mastor                              | 1<br>Master                               | 1<br>Slavo                               |  |  |  |
| Protocol:                                                                                                    | Modbus RTI I                        | Modbus PTLI                               | Modbus RTU                               |  |  |  |
| Char Timeout (bytes):                                                                                                    | 5                                   | 5                                         | 5                                        |  |  |  |
| Port Watchdogs                                                                                                    | Port 1                              | Port 2                                    | Port 3                                   |  |  |  |
| TX Idle (seconds):                                                                                                    | 0                                   | 0                                         | 0                                        |  |  |  |
| RX Idle (seconds):                                                                                                    | 0                                   | 0                                         | 0                                        |  |  |  |
| Application Settings:                                                                                                    |                                     |                                           |                                          |  |  |  |
| Application Mode: 2 (Modbus Sharer - Half Duplex) Port for Slave Device: 3 Slave Timeout (ms); 500 Read Cache (ms); 980 Modbus ID Range: 1 to 247 |                                     |                                           |                                          |  |  |  |
|                                                                                                    |                                     | Copyright © 201                           | 6 ICP DAS Co., Ltd. All rights reserved. |  |  |  |

Click LOGOUT and go back to the eSearch Utility, which should look something like this...

| 🥩 eSearch Ut                   | ility [ v1.1.13, N | ov.29, 2016]      |              |          |                   |
|--------------------------------|--------------------|-------------------|--------------|----------|-------------------|
| <u>File S</u> erver <u>T</u> o | ols                |                   |              |          |                   |
| Name                           | Alias              | IP Address        | Sub-net Mask | Gateway  | MAC Address       |
| tSH-735_Rev                    | /B Tiny            | 10.0.0.190        | 255.255.0.0  | 10.0.0.1 | 00:0d:e0:80:92:a9 |
|                                |                    |                   |              |          |                   |
|                                |                    |                   |              |          |                   |
|                                |                    |                   |              |          |                   |
|                                |                    |                   |              |          |                   |
|                                |                    |                   |              |          |                   |
|                                |                    |                   |              |          |                   |
| 1                              |                    |                   |              |          |                   |
|                                |                    |                   | (            |          |                   |
| Searc                          | h Server Co        | nfiguration (UDP) | 🚺 Web        | Exit     |                   |
| Status                         |                    |                   |              |          |                   |

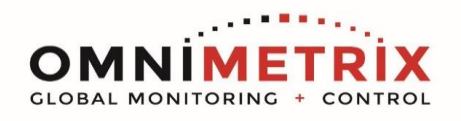

Double click on the device in the window above, and change DHCP back to OFF.

Put the 192.x.x.x values shown below back into the IP Address and Gateway and click OK. (*This step is optional.*)

| Configure Server                                                                                                  | (UDP)         |                |               |        |                   |
|----------------------------------------------------------------------------------------------------|---------------|----------------|---------------|--------|-------------------|
| Server Name :                                                                                                    | tSH-735_RevB  |                |               |        |                   |
| DHCP:                                                                                                    | 0: OFF 💌      | Sub-net Mask : | 255.255.0.0   | Alias: | Tiny              |
| IP Address :                                                                                                    | 192.168.255.1 | Gateway :      | 192.168.255.1 | MAC:   | 00:0d:e0:80:92:a9 |
| Warning!!         Contact your Network Administrator to get correct configuration before any changing!         OK |               |                |               |        |                   |

As a final sanity check, power down the device and then power up and search for the device again, and confirm the configuration. <u>Do not</u> go in the field without double checking!!!

| 🍜 eSearch Utility [ v1.1.13, Nov. 29, 2016 ] |          |                  |              |               |                  |
|----------------------------------------------|----------|------------------|--------------|---------------|------------------|
| <u>File S</u> erver <u>T</u> ools            |          |                  |              |               |                  |
| Name                                         | Alias    | IP Address       | Sub-net Mask | Gateway       | MAC Address      |
| tSH-735_Re∨B                                 | Tiny     | 192.168.255.1    | 255.255.0.0  | 192.168.255.1 | 00:0d:e0:80:92:a |
|                                              |          |                  |              |               |                  |
|                                              |          |                  |              |               |                  |
|                                              |          |                  |              |               |                  |
|                                              |          |                  |              |               |                  |
|                                              |          |                  |              |               |                  |
|                                              |          |                  |              |               |                  |
| <                                            |          |                  |              |               | >                |
| Search Se                                    | rver Con | figuration (UDP) | 0 Web        | Exit          |                  |
| Status                                       |          |                  |              |               |                  |

All done!

**OMNIMETRIX** 

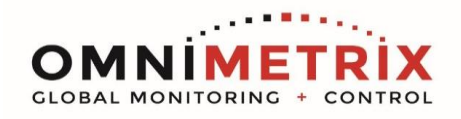

## ADDENDUM: Point to Point / Non-Network Configuration

If you must do this configuration in the field with no network / DHCP option, you can do so by connecting an ethernet cable between the device and your network. This will require that the device and the laptop have IP addresses that are on the same subnet.

You can use the E-SEARCH by direct connection, and this will tell you the IP Address the device has... 192.168.255.1 / 255.255.0.0 in the example above. You will need to set your laptop's ethernet ( not WiFi ) IP Address to something like 192.168.255.2 / 255.255.0.0 in order to browse into the device. If you don't know how to do this, contact your in-house desktop support / IT support... do not contact OmniMetrix for this support.

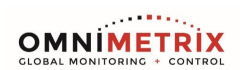